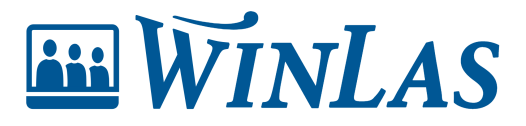

<u>Kunskapsbas</u> > <u>Grund/klient</u> > <u>Stöd för systemförvaltare</u> > <u>Tanka WinLas</u> > <u>Okopplade befattningar</u>

# **Okopplade befattningar**

Linn Wernald - 2025-03-28 - Kommentarer (2) - Tanka WinLas

Att få stopp i Tanka steg 2 i WinLas är inte helt ovanligt. Stopp i tankningen kan bero på att det kommit in en ny befattnings titel eller ett nytt arbetsställe. För att kunna slutföra tankningen måste stoppet åtgärdas.

## Okopplad befattning, vad gör jag nu?

Om det finns okopplade befattningar i Tanka steg 2 kommer varningen **Det finns okopplade rader** visas.

Tryck på OK för att komma in i befattningslistan.

|      |                     |     | _        |                                        |               |                                        |
|------|---------------------|-----|----------|----------------------------------------|---------------|----------------------------------------|
| egra | tionskopplingar (ko | 0Me | eddelan  | de                                     |               | Namn/ adress                           |
| Fält | Benämning           | 1   |          | ananan ana                             |               | Tankning till Winl as                  |
| 1    | Personnr            |     | 1)       | Det finns oko                          | opplade rader |                                        |
| 2    | 7                   | 1   | <u> </u> |                                        |               | Visa även dessa meddelanden            |
| 3    | Anställningsnr      | 1   |          | (************************************* |               | Protokoll för tillsvidareanställda     |
| 4    | Gäller from         | 2   |          | 0                                      | ĸ             | □ 1:a Gäller From <> Anställd i befatt |
| 5    | Bevakningsdatum     | 43  | 50       | ANSITOM                                |               | Syss.grad = 0 => Enstaka dagar         |
| 6    | Avgångs datum       | 52  | 59       | AVGDAT                                 | 19950930      | Svss.grad = 0 => From - Tom            |
| 7    | Bef.kod             | 65  | 72       | KATKOD                                 | VÅRDB N       |                                        |
| 8    | Avtal               | 95  | 96       | AVTAL                                  | 01            |                                        |
| 9    | Anställningsform    | 100 | 101      | ANSTFORM                               | 1             | 1 1 1 1 1 1 1 1 1 1 1 1 1 1 1 1 1 1 1  |
| 10   | Anställd i befattn  | 34  | 41       | ANSTDAT                                | 19920601      | Ett ögonblick                          |
| 11   | Märke               | 32  | 32       |                                        | P             | Bearbetade personer: 0                 |
| 12   | Anställd i kommun   | 135 | 142      | ANSTDATA                               | 19870203      |                                        |
| 13   | Syss.grad           | 103 | 107      | ARBDEL                                 | 0,642         | Tankade personer: U                    |
| 14   | Heltid, tim/vecka   | 109 | 113      | ARBHEL                                 | 36,33         |                                        |
| 15   |                     |     |          |                                        |               | 🕒 Tanka                                |
| 16   | Semestergrupp       | 115 | 118      | SEMGRP                                 | 1             |                                        |
| 17   | Obehörig lärare     | 120 | 120      | OPENOED                                |               |                                        |

De/den nya befattningen som kommit in via takningen saknar koppling i kolumn **WinLas.** 

| kiv                                                                                    | Redigera       |                                |            |          |    |                                   |
|----------------------------------------------------------------------------------------|----------------|--------------------------------|------------|----------|----|-----------------------------------|
| Shift                                                                                  | +Musklick: Mar | kera / Avmarkera historisk rad |            | 🕞 Spar   |    | Ändra i tabellen 🖵                |
| Ctrl+Insert: Infoga rad, Ctrl+Delete: Ta bort rad<br>Sortera: Klicka på kolumnrubriken |                |                                | Klistra in | 🕞 Kopie  | ra | Shift+Musklick: Koppla befattning |
|                                                                                        | Kod            | Benämning                      | 1          | VinLas   |    | ADMINSTR ADMINISTRATÖR            |
| 1                                                                                      | ELEVASS        | Elevassistent                  |            |          |    | ANHÖVÅRD ANHÖRIGVÅRDARE           |
| 2                                                                                      | ENHETCHF       | Enhetschef                     |            |          |    | ARBMATG ARBETSMARKNADSATGÄRDER    |
| 3                                                                                      | ADB-TEKN       | ADB-Tekniker                   | 1          | DMINSTR  |    | BIBL BIBLIOTEKARIE                |
| 4                                                                                      | ADMIN          | Administratör                  | 1          | ADMINSTR |    | BSK BARNSKÖTARE                   |
| 5                                                                                      | ADMINSTR       | Administratör                  | 1          | DMINSTR  |    | CHEF CHEF                         |
| 6                                                                                      | ALKHHNDL       | Alkoholhandläggare             | 1          | DMINSTR  |    | DAGBV DAGBARNVÅRDARE              |
| 7                                                                                      | ANHKLENT       | Anhörigkonsulent               | 1          | ADMINSTR |    | ELEVAS ELEVASSISTENT              |
| 8                                                                                      | ARKIVARI       | Arkivarie                      | 1          | DMINSTR  |    | FRIPED FRIIIDSPEDAGOG             |
| 9                                                                                      | ASSISTEN       | Assistent                      | 1          | ADMINSTR |    | FSKL FÖRSKOLLÄRARE                |
| 10                                                                                     | ASSRECEP       | Assistent/Receptioni           | 1          | DMINSTR  |    | FYSTER FYSIOTERAPEUT/SJUKGYMNAST  |
| 11                                                                                     | BIBL, ASS      | (Biblioteksassistent)          | 1          | DMINSTR  |    | GATUPARK GATU OCH PARK            |
| 12                                                                                     | BIBLKONT       | Bibliotekskontorist            | 1          | DMINSTR  |    | HANDLED HANDLEDARE                |
| 13                                                                                     | BILDPEDA       | Bildpedagog                    | 1          | DMINSTR  |    | HANDLAGG HANDLAGGARE              |
| 14                                                                                     | BOENSAMO       | Boendesamornare                | 1          | DMINSTR  |    | KOCK/KOK KOCK/KOKERSKA            |
| 15                                                                                     | BYGGLHAN       | Bygglovhandläggare             | 1          | DMINSTR  |    | KOLLAS KOLLAS                     |
| 16                                                                                     | BYGGNING       | Byggnadsingenjör               | 1          | DMINSTR  |    | KÖKSPERS KÖKSPERSONAL             |

För att koppla befattningen till en befattningsgrupp, ställ markören i kolumn WinLas. Håll ner **Shift** och högerklicka med musen på lämplig befattningsgrupp i den högra tabellen.

| 🔛 Gr   | uppering av be  | fattningar                     |            |           |                                   | >     |
|--------|-----------------|--------------------------------|------------|-----------|-----------------------------------|-------|
| Arkiv  | Redigera        |                                |            |           |                                   |       |
| Shift- | Musklick: Mar   | kera / Avmarkera historisk rad |            | 🔛 Spara   | Ändra i tabellen 🖵                |       |
| Sorte  | ra: Klicka på k | olumnrubriken                  | Klistra in | 👫 Kopiera | Shift+Musklick: Koppla befattning |       |
|        | Kod             | Benämning                      |            | linLas    | ADMINSTR ADMINISTRATÖR            | _     |
| 1      | ELEVASS         | Elevassistent                  |            | 1         | ANHÖVÅRD ANHÖRIGVÅRDARE           |       |
| 2      | ENHETCHF        | Enhetschef                     |            |           | ARBMATG ARBETSMARKNADSATGARDER    |       |
| 3      | ADB-TEKN        | ADB-Tekniker                   | P          | DMINSTR   | BIBL BIBLIOTEKARIE                |       |
| 4      | ADMIN           | Administratör                  | A          | DMINSTR   | BSK BARNSKÖTARE                   |       |
| 5      | ADMINSTR        | Administratör                  | 1          | DMINSTR   | CHEF CHEF                         |       |
| 6      | ALKHHNDL        | Alkoholhandläggare             | 2          | DMINSTR   | DAGBV DAGBARNVÅRDARE              |       |
| 7      | ANHKLENT        | Anhörigkonsulent               | 1          | DMINSTR   | ELEVAS ELEVASSISTENT              |       |
| 8      | ARKIVARI        | Arkivarie                      | 2          | DMINSTR   | FRIPED FRITIDSPEDAGOG             |       |
| 9      | ASSISTEN        | Assistent                      | 1          | DMINSTR   | FSKI, FÖRSKOLLÄRARE               |       |
| 10     | ASSRECEP        | Assistent/Receptioni           |            | DMINSTR   | FYSTER FYSIOTERAPEUT/SJUKGYMNAST  | MNAST |
| 11     | BIBL, ASS       | (Biblioteksassistent)          | 2          | DMINSTR   | GATUPARK GATU OCH PARK            |       |
| 12     | BIBLKONT        | Bibliotekskontorist            | 2          | DMINSTR   | HANDLED HANDLEDARE                |       |
| 13     | BILDPEDA        | Bildpedagog                    |            | DMINSTR   | HANDLAGG HANDLAGGARE              |       |
| 14     | BOENSAMO        | Boendesamornare                | 1          | DMINSTR   | IIPERS II-PERSUNAL                |       |
| 15     | BYGGLHAN        | Bygglovhandläggare             | 1          | DMINSTR   | KOLLAS KOLLAS                     |       |
| 16     | BYGGNING        | Byggnadsingenjör               | 7          | DMINSTR   | KÖKSPERS KÖKSPERSONAL             |       |

När alla nya befattningar är kopplade tryck på S**para.** 

| 📟 Gr   | uppering av be   | efattningar                     |                        |                                   |
|--------|------------------|---------------------------------|------------------------|-----------------------------------|
| Arkiv  | Redigera         |                                 |                        |                                   |
| Shift- | +Musklick: Mai   | rkera / Avmarkera historisk rad | 🕞 Spara                | Ändra i tabellen 🥆                |
| Sorte  | era: Klicka på I | kolumnrubriken                  | Klistra in 🛛 📴 Kopiera | Shift+Musklick: Koppla befattning |
|        | Kod              | Benämning                       | WinLas                 | ADMINSTR ADMINISTRATÖR            |
| 1      | ELEVASS          | Elevassistent                   | ELEVAS                 | ANHÖVÄRD ANHÖRIGVÄRDARE           |
| 2      | ENHETCHF         | Enhetschef                      | CHEF                   | ARBMATG ARBETSMARKNADSATGARDER    |
| 3      | ADB-TEKN         | ADB-Tekniker                    | ADMINSTR               | BIBL BIBLIOTEKARIE                |
| 4      | ADMIN            | Administratör                   | ADMINSTR               | BSK BARNSKÖTARE                   |
| 5      | ADMINSTR         | Administratör                   | ADMINSTR               | CHEF CHEF                         |
| 6      | ALKHHNDL         | Alkoholhandläggare              | ADMINSTR               | DAGBV DAGBARNVÅRDARE              |
| 7      | ANHKLENT         | Anhörigkonsulent                | ADMINSTR               | ELEVAS ELEVASSISTENT              |
| -      |                  |                                 | 1 DATE OF              | TRIPED TRITIDSPEDAGOG             |

Därefter kan tabellen stängas ner. Tryck sedan på *Tanka* för att fortsätta tankningen av steg 2.

| v Pr                 | otokoll Styrningar   | Grupp  | eringar | Hjälp       |                     |                                       |
|----------------------|----------------------|--------|---------|-------------|---------------------|---------------------------------------|
| nställ               | ningsdata från lönes | systen | net     | Starta      | inläsningen på nytt | t Starta Analys-programme             |
|                      | !57782 !1            | 992060 | )1!P!1  | 9920601!    | !19950930!          | !VÅRDB N !Vårdbitr slut vård n        |
| 1                    | 10 20                | .,     | 30      | 40          | 50 6                | 0 70 80 90                            |
| n                    | 10111-1 10.642136.33 | 11 1   | !011.   | J0000302P!1 | 9870203!            | 10 1 1 1                              |
|                      | 100 110              | .,     | 120     | 120         | 140 1               | 50 160 170 190                        |
| 21                   | 100 110              |        | 120     | 130         | 140 1.              | 30 100 100                            |
|                      |                      |        |         |             |                     | Newstaday                             |
| tegra                | tionskopplingar (ko  | ordina | ater)   |             |                     | Namh/ adress                          |
| Fält                 | Benämning            | Start  | Slut    | Respons     | Kontroll            | Tankning till WinLas                  |
| 1                    | Personnr             | 1      | 10      | PNUMID      |                     |                                       |
| 2                    | -                    | 11     | 11      | FelMärke    | 1                   | Visa även dessa meddelanden           |
| 3                    | Anställningsnr       | 12     | 21      | ANSTNREXT   | 57782               | Protokoll för tillsvidareanställda    |
| 4                    | Gäller from          | 23     | 30      | GFOM        | 19920601            | □ 1:a Gäller From <> Anställd i befat |
| 5                    | Bevakningsdatum      | 43     | 50      | ANSTTOM     |                     | Syss.grad = 0 => Enstaka dagar        |
| 6                    | Avgångs datum        | 52     | 59      | AVGDAT      | 19950930            | $\Box$ Syss grad = 0 => From - Tom    |
| 7                    | Bef.kod              | 65     | 72      | KATKOD      | VÅRDB N             | O Syss.grad = 0 => Hom - Tom          |
| 8                    | Avtal                | 95     | 96      | AVTAL       | 01                  |                                       |
| 9                    | Anställningsform     | 100    | 101     | ANSTFORM    | 1                   |                                       |
| 10                   | Anställd i befattn   | 34     | 41      | ANSTDAT     | 19920601            | Ett ögonblick                         |
| 11                   | Märke                | 32     | 32      |             | P                   | Bearbetade personer: 0                |
| 12                   | Anställd i kommun    | 135    | 142     | ANSTDATA    | 19870203            |                                       |
|                      | Syss.grad            | 103    | 107     | ARBDEL      | 0,642               | Tankade personer: 0                   |
| 13                   | Heltid, tim/vecka    | 109    | 113     | ARBHEL      | 36,33               |                                       |
| 13<br>14             |                      |        |         |             |                     | Tanka                                 |
| 13<br>14<br>15       | -                    |        |         |             |                     | - I dina                              |
| 13<br>14<br>15<br>16 | -<br>Semestergrupp   | 115    | 118     | SEMGRP      | 1                   |                                       |

# Befattningar som inte är aktuella, vad gör vi med dem?

I Tanka steg 2 får aldrig en befattning tas bort eller raderas. Tas en befattning bort här kommer det bli fel i tankningen då befattning någon gång har använts. Däremot går det bra att historikmärka befattningar som inte längre är aktuella.

För att historikmärka en befattning håller du nere Shift och klickar på den befattning som utgått i tabellen för befattningar. Befattningen hamnar nu inom parentes, vilket visar att befattningen inte längre används.

| hift-<br>trl+ | +Musklick: Mar<br>Insert: Infoga r | kera / Avmarkera historisk rad |                  | Spara   | Ärdra i tabe       | illen J                   |
|---------------|------------------------------------|--------------------------------|------------------|---------|--------------------|---------------------------|
| Sorte         | era: Klicka på k                   | kolumnrubriken K               | (listra in 🛛 📑 🛤 | Copiera | Shift+Muskl        | lick: Koppla befattning   |
|               | Kod                                | Benämning                      | WinLas           |         | ADMINSTR A         | ADMINISTRATÖR             |
| 1             | ADALLMÄ                            | Adjunkt allm ämnen             | LÄRARE           |         | ANHOVARD A         | ANHÖRIGVÄRDARE            |
| 2             | ADB-TEKN                           | ADB-Tekniker                   | ADMINST          | R       | BEHASS F           | ARBEISMARKNADSAIGARDER    |
| 3             | ADJUNKT                            | Adjunkt                        | LÄRARE           |         | BIBL H             | BIBLIOTEKARIE             |
| 4             | ADM ASS                            | Administrativ assist           | ÖVRPERS          |         | BSK B              | BARNSKÖTARE               |
| 5             | ADMIN                              | Administratör                  | ADMINST          | R       | CHEF 0             | CHEF                      |
| 6             | ADMIN CH                           | Administrativ chef             | CHEF             |         | DAGBV I            | DAGBARNVÅRDARE            |
| 7             | ADMINSTR                           | Administratör                  | ADMINST          | R       | ELEVAS H           | ELEVASSISTENT             |
| 8             | ALKHHNDL                           | Alkoholhandläggare             | ADMINST          | R       | FRITPERS F         | RETEDSPEDAGOG             |
| 9             | ANHKLENT                           | Anhörigkonsulent               | ADMINST          | R       | FSKL H             | FÖRSKOLLÄRARE             |
| 10            | ANHSAM                             | Anhörigsamarit                 | ANHÖVÅR          | D       | FYSTER H           | FYSIOTERAPEUT/SJUKGYMNAST |
| 11            | ANHVP/SK                           | Anhörigvårdare Pan/S           | ANHÖVÅR          | D       | GATUPARK (         | GATU OCH PARK             |
| 12            | ANLARB                             | Anläggningsarbetare            | GATUPAR          | K       | HANDLED HANDLEDARE | HANDLEDARE                |
| 13            | ANLÄGARB                           | (Anläggningsarbetare)          | GATUPAR          | к       | HANDLAGG H         | HANDLAGGARE               |
| 14            | ANVÅRD                             | Anhörigvårdare                 | ANHÖVÅR          | D       | KOCK/KOK F         | CCK/KOKERSKA              |
| 15            | ANVÅRPAN                           | Anhörigvård PAN                | ANHÖVÅR          | D       | KOLLAS H           | KOLLAS                    |

För att kunna spara tabellen efter ändringen, ställ markören på valfri rad och tryck ett mellanslag för att aktivera sparaknappen.

## **Kommentarer (2)**

### **Kommentarer (2)**

#### Sanna Kronman

11 månader sedan

Väldigt bra och tydlig text och information men kan ni lägga till info om hur man tar bort en befattningsgrupp? Då kan man bara trycka på delete väl utan att något "händer"? och sedan komma ihåg att koppla om alla de befattningar som låg på den gruppen.

#### Erik Johansson

11 månader sedan

Du har helt rätt Sanna! En befattningsgrupp kan tas bort och därefter kan befattningarna som tillhörde den borttagna gruppen kopplas om.